## 15. Orthographe, grammaire et synonymes

# 15.1. Afficher les options de vérification

Dans la mesure où les fautes d'orthographe et de syntaxe peuvent nuire à la lisibilité et à la compréhension de votre document, vous souhaitez les éviter. Le correcteur de Word entre en action dès que vous saisissez un mot. Pour afficher les options de vérification, procédez comme suit :

Cliquez sur le bouton Microsoft Office , puis cliquez sur Options Word.

- Cliquez sur Vérification. •
- Dans la partie Lors de la correction automatique cochez Vérifier l'orthographe au cours de la frappe
- Et Vérifiez la grammaire et l'orthographe

| Options Word |                                         |                                                                                                    |
|--------------|-----------------------------------------|----------------------------------------------------------------------------------------------------|
| L            | Standard                                | Lors de la correction orthographique et grammaticale dans Word                                      |
| L            | Affichage                               | ✓ Vérifier l' <u>o</u> rthographe au cours de la frappe                                             |
| I            | Vérification                            | 15.Orthographe, grammaineletingunonymeshique contextuelle (uniquement pour l'anglais, l'espagnol et |
| L            | Enregistrement                          | Vérifier la grammaire au cours de la frappe                                                         |
| L            | Options avancées                        | Vérifier la grammaire et l'orthographe                                                              |
| I            | Personnaliser                           | Afficher les statistiques de lisi <u>b</u> ilité                                                    |
| L            | Compléments                             | <u>R</u> ègle de style : Grammaire <b>P</b> aramètres                                               |
| L            | Centre de gestion de la confidentialité | Rev <u>é</u> rifier le document                                                                     |
| L            | Ressources                              |                                                                                                    |
| 1            |                                         | Exceptions pour : 🖷 INITIATION A Word 2007 (2) 🔽                                                    |
|              |                                         | OK Annuler                                                                                          |

#### Remarque : Les erreurs de frappe s'affichent en rouge et les erreurs grammaticales en vert.

Avec ses 27.200 km2, la Bretagne s'élence dans l'océan Atlantique, telle une péninsule, le nez au vent. Entourée d'eau sur trois de ses côtés, c'est une région martime par excellence (Armor) : son littoral est ponctué de ports et de côtes découpées au Nord et à l'Ouest, plus sages au Sud. ¶

A l'intérieur, la terre reprent ses droits : hameaux, champs et pâturages marquent le caractère profondément rural de la région (Argoat). Les alignements de hauteurs, formés par les Monts d'Arrée, les landes de Méné, les Montagnes Noires et les landes de Lanvaux expliquent la faible densité de population dans ces contrées.¶

## 15.2. Vérifiez votre orthographe

- Positionnez le curseur au début de votre texte
- Cliquez ensuite sur Grammaire et Orthographe du groupe vérification à partir de l'onglet Révision

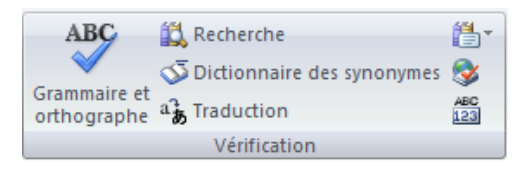

Word s'arrête sur les mots qu'il pense mal orthographié. En effet, le programme ne repère que les mots qui sont répertoriés dans son dictionnaire Une boîte de dialogue s'affiche :

| Grammaire et orthographe : Français (France)                                                      | ? 🗙                                                          |
|---------------------------------------------------------------------------------------------------|--------------------------------------------------------------|
| Absent du dictionnaire :<br>Une·boîte·de <mark>·diallogue</mark> t s'affiche <sup>®</sup> .·<br>1 | Ignorer<br>Ignorer tout<br>Ajouter au gictionnaire           |
| Suggestions :<br>dialogue<br>dialogué<br>dialoguai<br>dialogues<br>dialogues<br>dialogues         | Modifier<br>Remplacer tout<br>Correction <u>a</u> utomatique |
| Langue du dictionnaire : Français (France)  Vérifier la grammaire  Options  Rétablir              | Annuler                                                      |

- 1. Dans la première zone, absent du dictionnaire, le correcteur affiche en rouge la première erreur
- 2. Dans la deuxième zone, Suggestions, le correcteur vous propose quelques suggestions
- 3. Word s'arrête sur un nom propre et vous êtes certain de l'orthographe, cliquez sur **Ignorer** ou **Ignorer tout**
- 4. Pour acception une suggestion cliquez sur le bouton Modifier
- 5. Pour remplacer le mot dans tout le document, cliquez sur Remplacer tout
- 6. En cliquant sur le bouton **Ajouter au dictionnaire**, Word ajoute ce mot dans son dictionnaire et ne le reconnaîtra plus comme une faute

## 15.3. Corriger avec la correction automatique

Il est impossible de faire certaines fautes avec Word. Exemple, écrivez jamias et Word le corrige automatiquement aussitôt que vous appuyez sur la touche Entrée. C'est tout simplement parce le mot jamais fait partie de la liste des corrections automatiques de Word.

La fonction Correction automatique permet les opérations suivantes :

- Détection automatique et correction des fautes de frappe et des termes mal orthographiés Par exemple, si vous tapez lur suivi d'un espace, la fonction Correction automatique remplace ce que vous avez tapé par leur.
- Insertion rapide de symboles Tapez par exemple, (c) pour insérer ©. Si la liste des entrées de correction automatique intégrée ne contient pas les symboles que vous souhaitez utiliser, vous pouvez les ajouter.
- Insertion rapide d'un texte long Par exemple, si vous devez saisir très souvent l'expression retour sur investissement, vous pouvez configurer le programme pour qu'il entre cette phrase automatiquement lorsque vous tapez rsi.

## 15.4. Créer vos propres entrées

Si vous savez que vous écrivez faincé au lieu de fiancé, enregistrez le mot en correction automatiquement, Word corrigera automatiquement cette faute.

- Cliquez sur le bouton Microsoft Office (B), puis cliquez sur Options Word.
- Cliquez sur Vérification.
- Dans la partie de droite *Modifier la manière dont Word corrige et met en forme le texte*, cliquez sur le bouton *Options de correction automatique*.

Une boîte de dialogue s'affiche :

- Tapez le mot avec la faute que vous faîtes habituellement dans la *zone Remplacer* et tapez le mot exact dans la *zone Par*
- Cliquez sur Ajouter
- Cliquez ensuite sur OK;

<u>Remarque</u>: La liste de corrections automatiques est commune à l'ensemble des programmes Office qui prennent en charge la fonction Correction automatique. Cela signifie que lorsque vous ajoutez ou supprimez un terme de cette liste dans l'un des programmes Office, cette modification est reflétée dans les autres programmes.

| orrection autor                                            | matique           | AutoMaths            | Lors de la frappe     | Mise en forme automatique | Balises actives |  |
|------------------------------------------------------------|-------------------|----------------------|-----------------------|---------------------------|-----------------|--|
| Afficher les boutons d'options de correction automatique   |                   |                      |                       |                           |                 |  |
| Supprimer la 2e maiusquie d'un mot                         |                   |                      |                       |                           |                 |  |
| Majuscule en début de phrase                               |                   |                      |                       |                           |                 |  |
| Maiuccule -                                                | en début (        | la callula           |                       |                           |                 |  |
|                                                            |                   |                      |                       |                           |                 |  |
| Majuscules aux jours de la semaine                         |                   |                      |                       |                           |                 |  |
| Corriger l'utilisation accidentelle de la touche VERR. MAJ |                   |                      |                       |                           |                 |  |
|                                                            |                   |                      |                       |                           |                 |  |
| Correction                                                 | en cours i        | <del>le frappe</del> |                       |                           |                 |  |
| Remplager : Par : • Texte brut O Texte mis en forme        |                   |                      |                       |                           |                 |  |
| faincié fiancé                                             |                   |                      |                       |                           |                 |  |
|                                                            |                   |                      |                       |                           |                 |  |
| falange                                                    | nbala             | nae                  |                       |                           | 2               |  |
| faloir                                                     | falloir           |                      |                       |                           |                 |  |
| ficheir                                                    | fichier           | ·                    |                       |                           |                 |  |
| ficheirs                                                   | fichier           | 's                   |                       |                           | 100             |  |
| filialle                                                   | filiale           |                      |                       |                           |                 |  |
| filiale filiale                                            |                   |                      |                       |                           |                 |  |
| financiaire                                                | financ            | tière                |                       |                           | 3               |  |
|                                                            |                   |                      |                       | Ajouter                   | Supprimer       |  |
|                                                            | Ajouter Supprimer |                      |                       |                           |                 |  |
| _                                                          |                   |                      |                       | ~                         | - sapprinter    |  |
| 🗸 Utiliser aut                                             | omatiquer         | nent les sugge       | stions du vérificateu | r d'ort <u>h</u> ographe  | Jusepprinter    |  |

#### 15.5. Rechercher un synonyme

Un synonyme est un mot qui a la même signification comme par exemple Petit et minuscule.

La fonction Rechercher vous permet de rechercher des synonymes mais aussi des antonymes (mots de signification contraire) dans le dictionnaire des synonymes.

- Sélectionnez le mot de votre document (dans notre exemple le mot révision)
- Dans l'onglet **Révision**, cliquez sur **Dictionnaire des synonymes**.

Le volet Rechercher s'affiche :

#### Remarques :

Pour réduire les résultats, choisissez Dictionnaire des synonymes : Français dans la liste située sous le champ Rechercher

Pour remplacer le mot du texte par un synonyme du Volet Rechercher, placez le pointeur de la souris sur le synonyme en question. Cliquez sur la flèche qui apparaît à sa droite et choisissez Insérer

Pour quitter le volet Rechercher, cliquez sur le X situé dans son coin supérieur droit.

Plus rapide :

- Sélectionnez le mot de votre document
- cliquez avec le bouton droit de la souris pour faire apparaître le menu contextuel
- cliquez sur Synonyme

| Α            | Polic <u>e</u>        |   | Correction                 |
|--------------|-----------------------|---|----------------------------|
| ≣¶           | Paragraphe            |   | Punition                   |
| Ξ            | Puc <u>e</u> s +      |   | Raclée (familièrement)     |
| 4 <u>⊒</u> ≡ | Numérotation          |   | Volée (familièrement)      |
| 8            | Lien hypertexte       |   | Rature                     |
| í,           | Recherche <u>r</u>    |   | Correctif                  |
|              | S <u>v</u> nonymes >> |   | Modification               |
|              | Tr <u>a</u> duire >   |   | Rectification              |
|              | S <u>t</u> yles >     | s | Dictionnaire des synonymes |

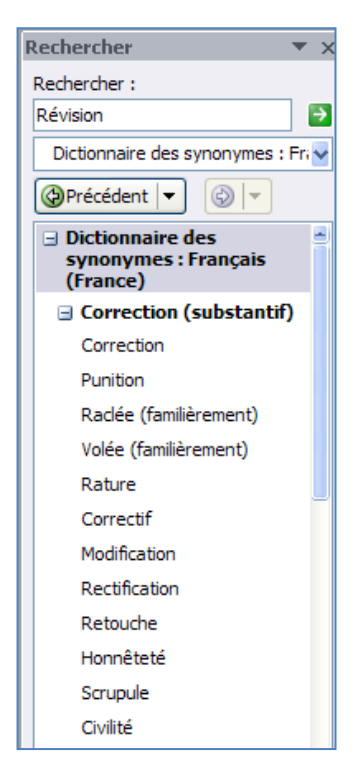